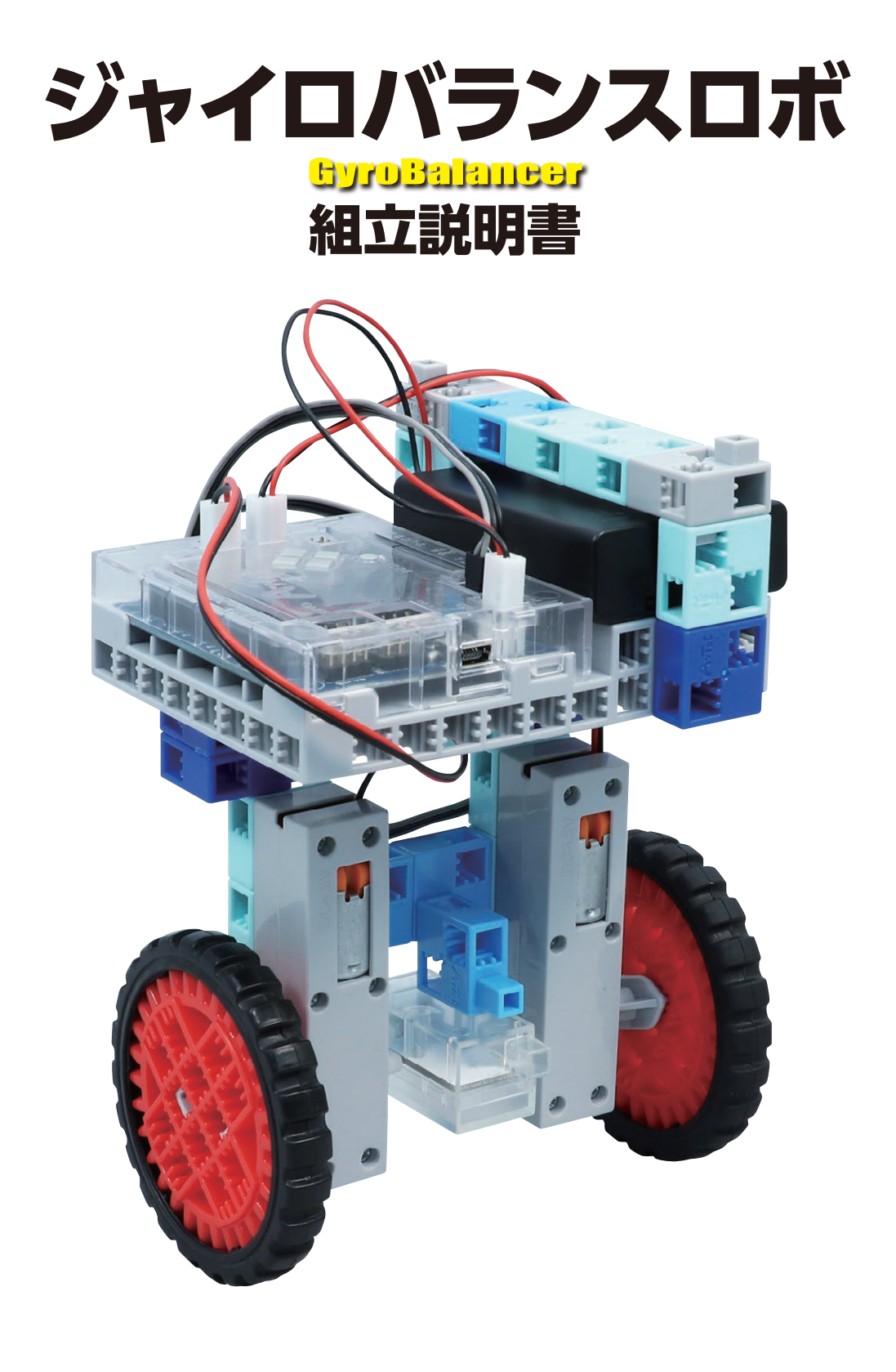

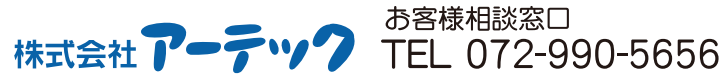

Arrec<sup>®</sup> [特許登録済・意匠登録済] JP-PAT.No.5595492 JP-DES.No.1473448 ※国際特許申請中 K1016]

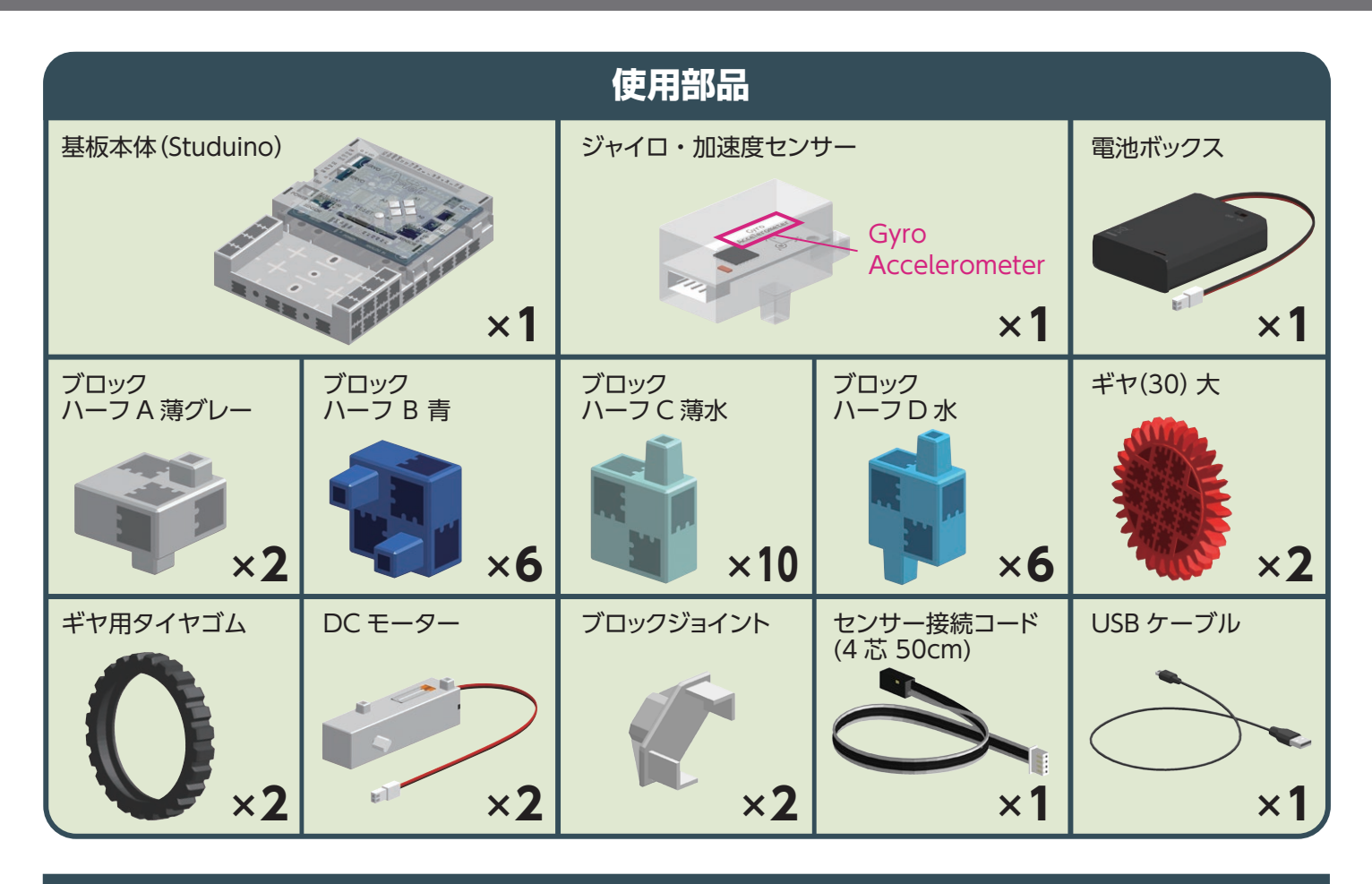

#### 組立説明書のアイコンについて

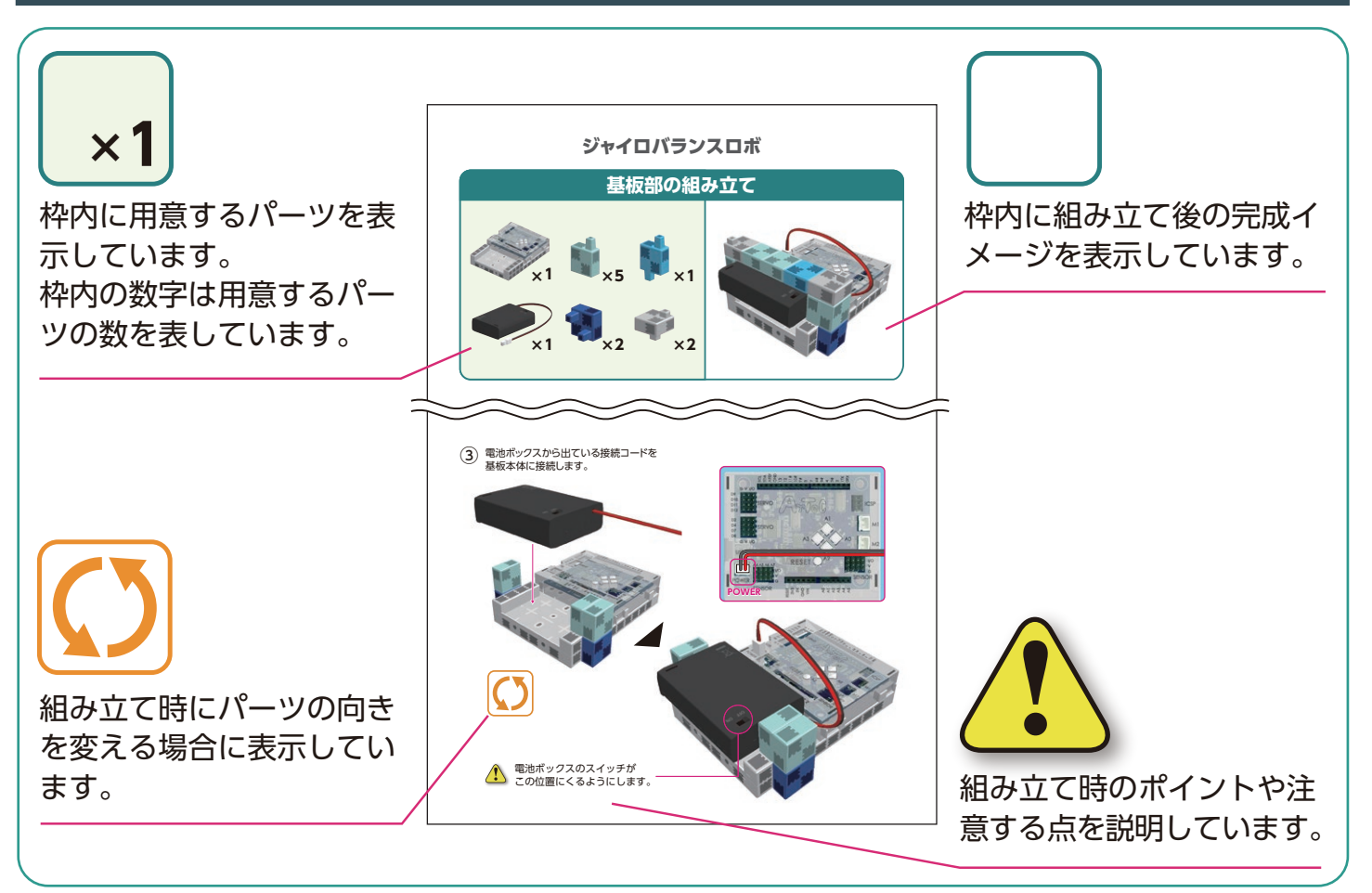

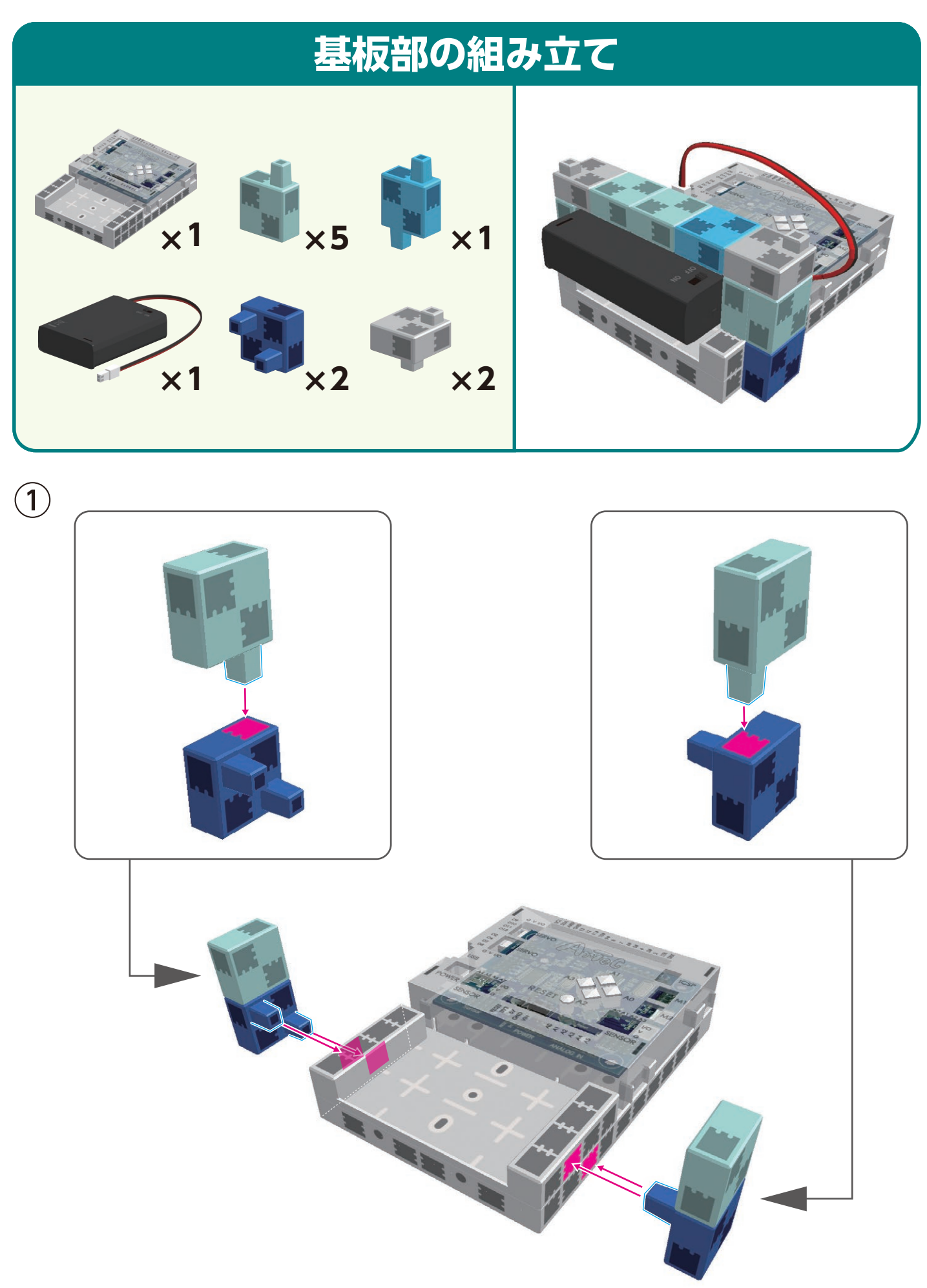

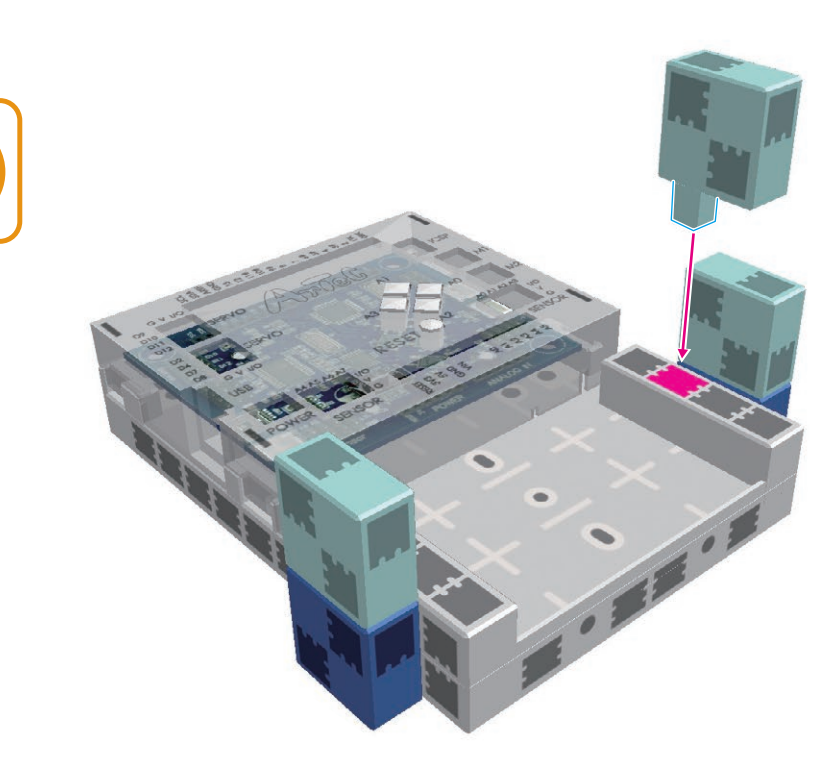

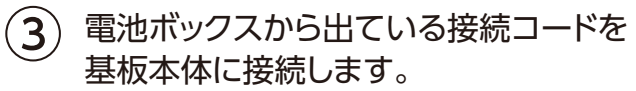

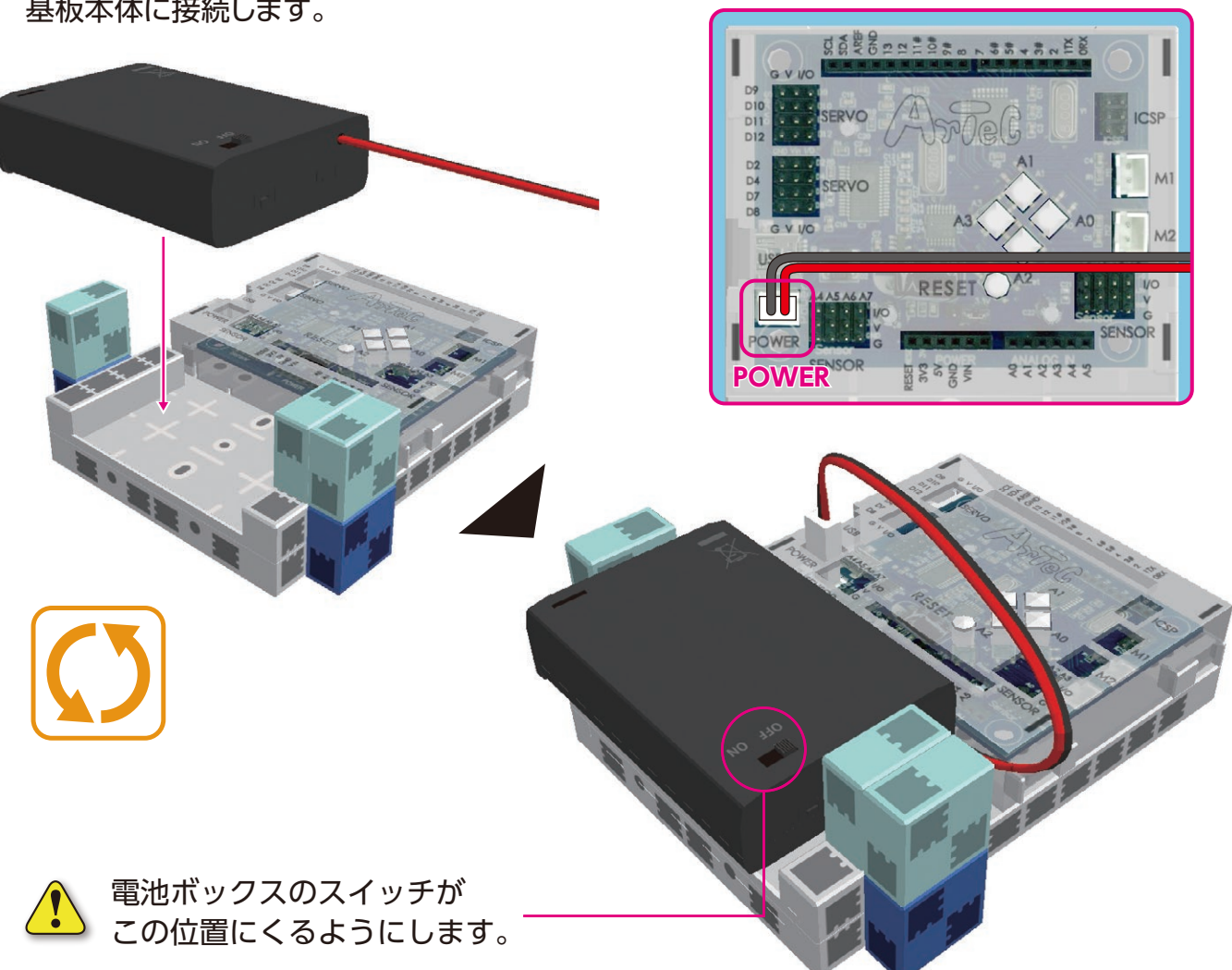

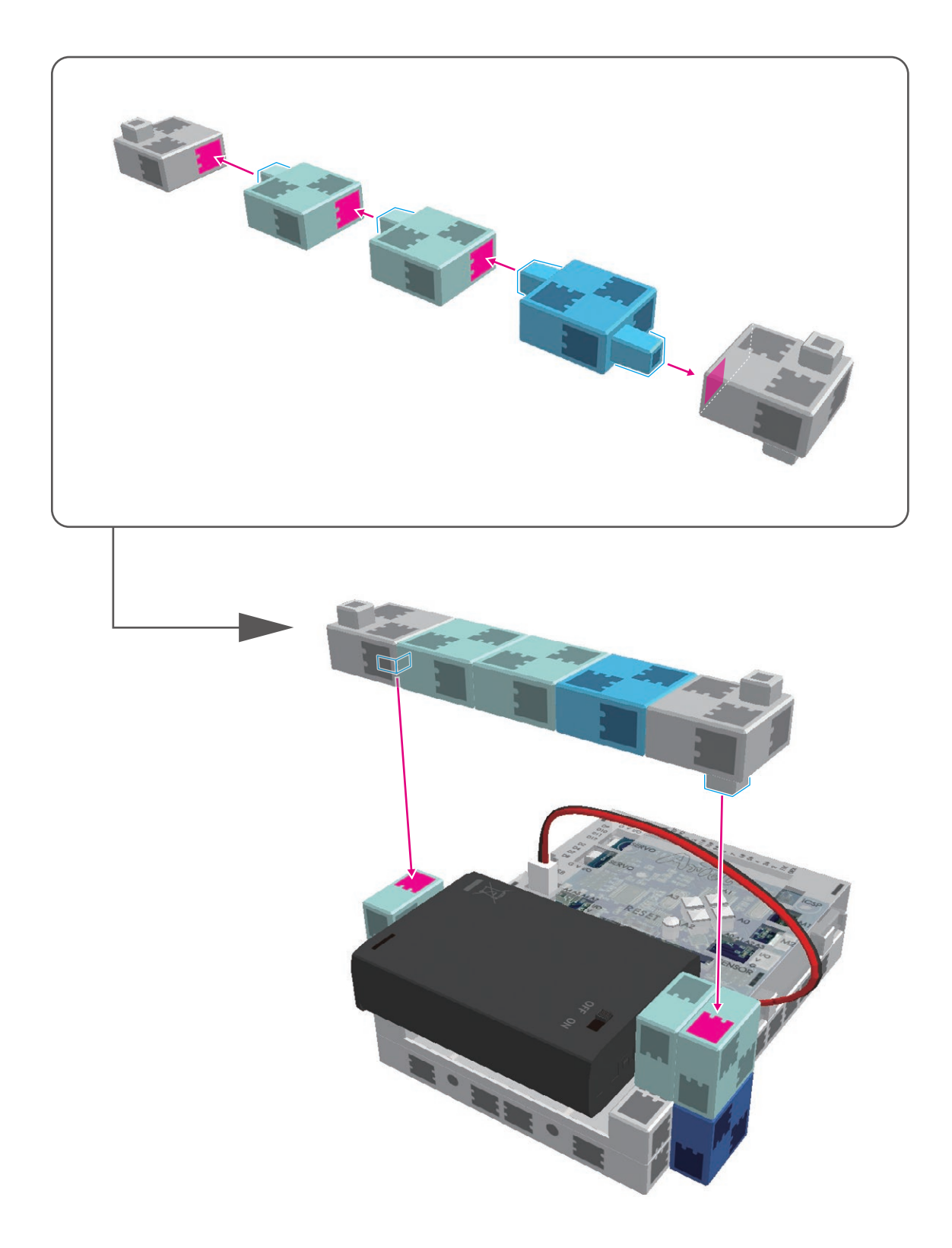

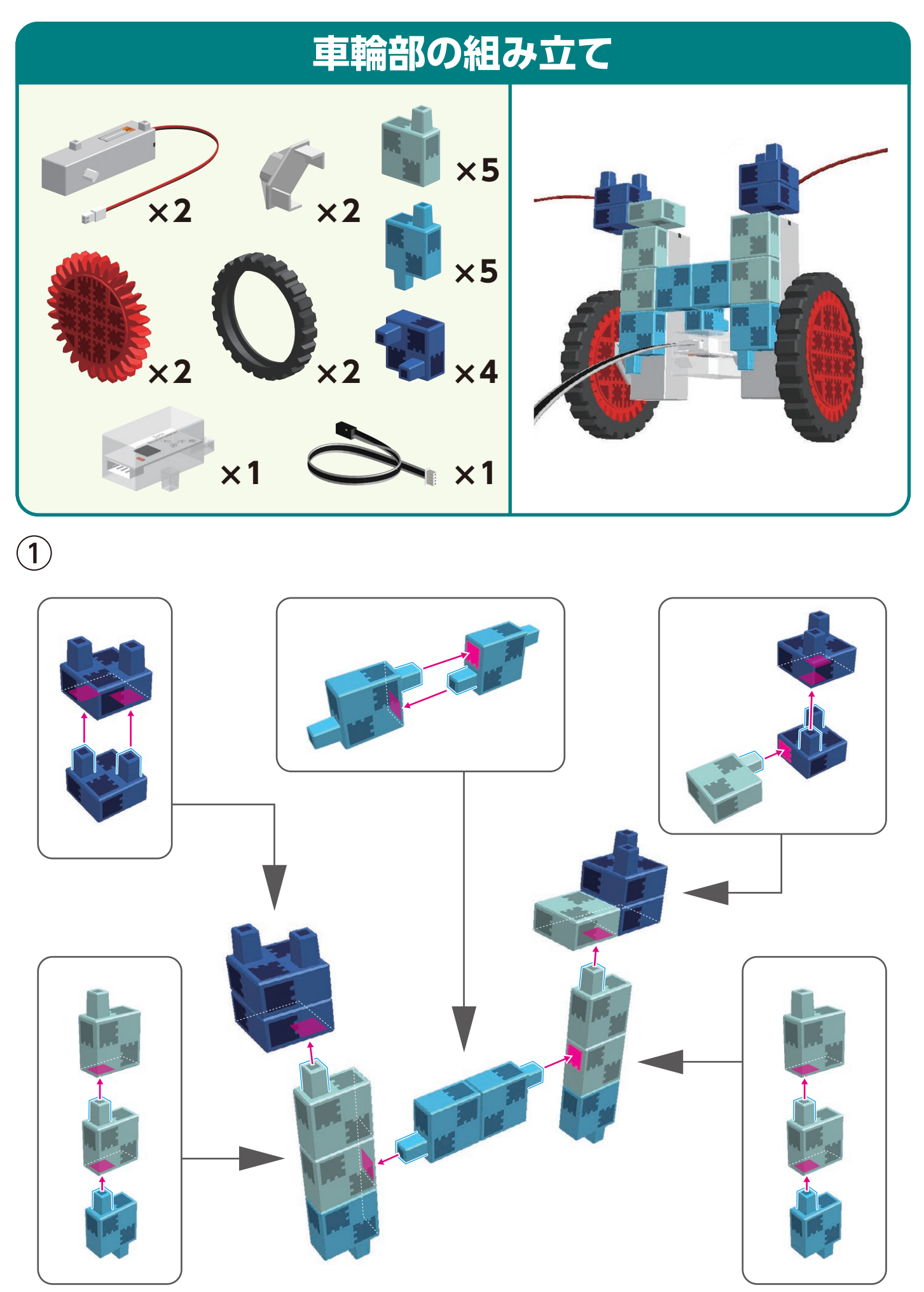

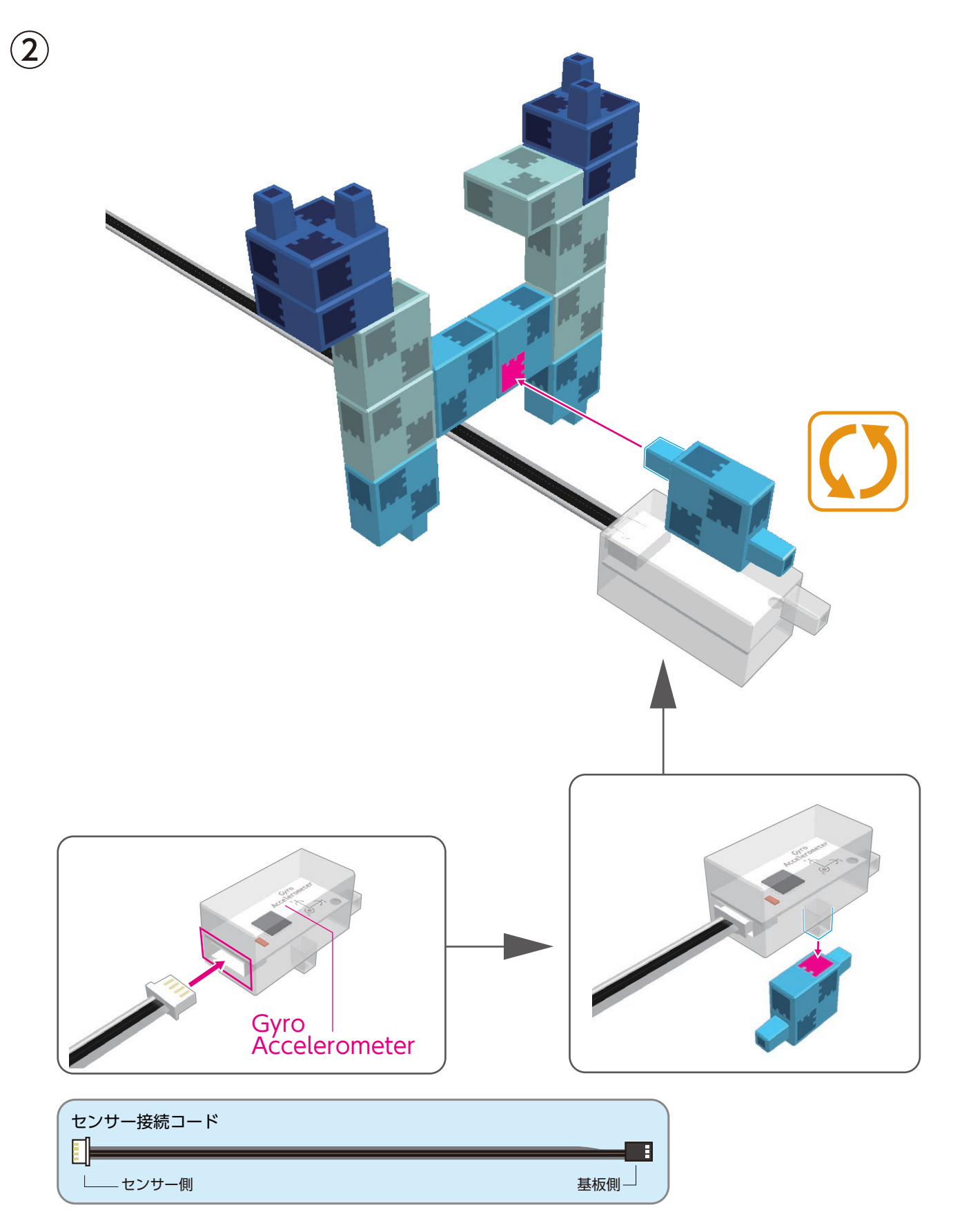

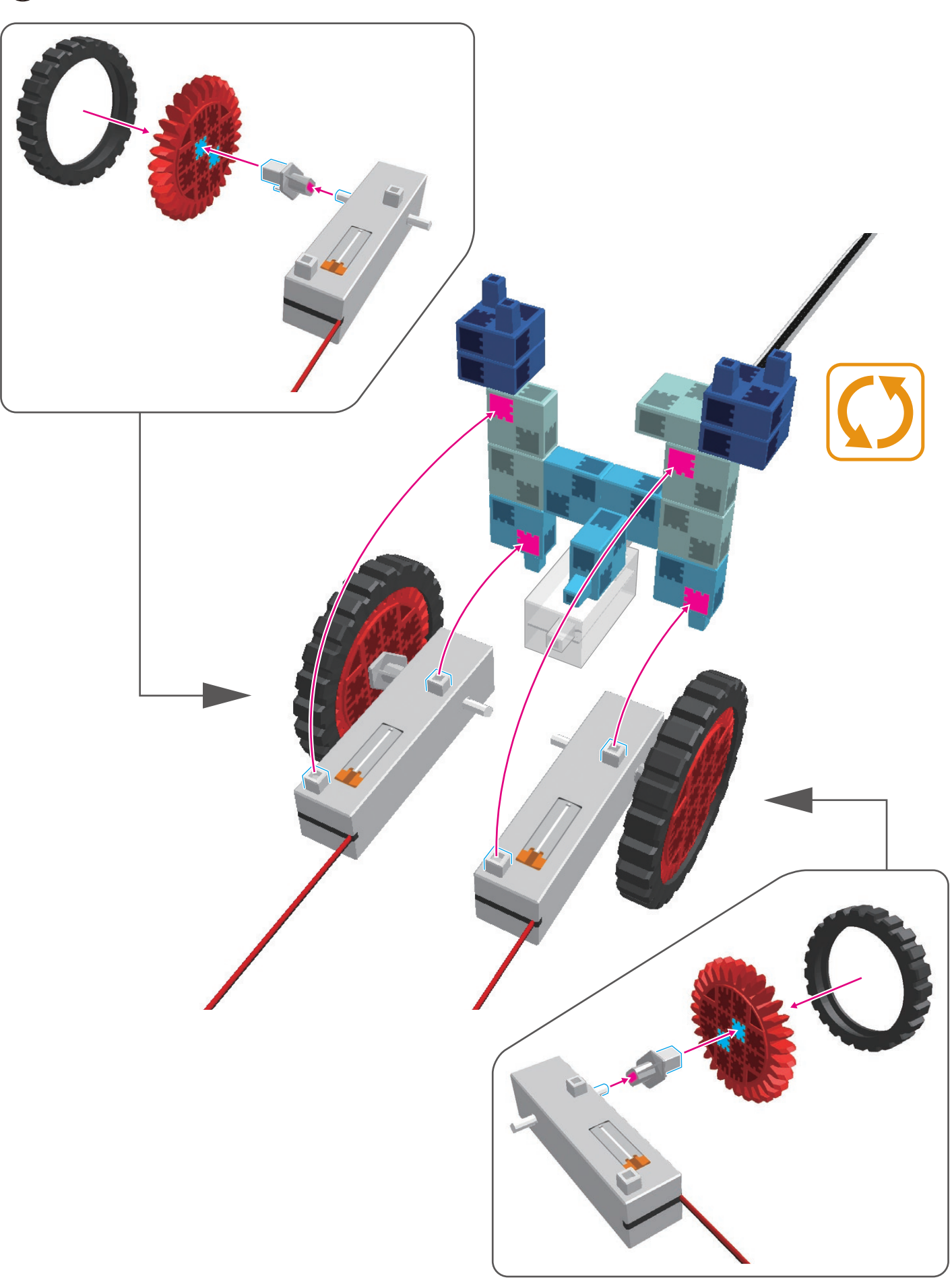

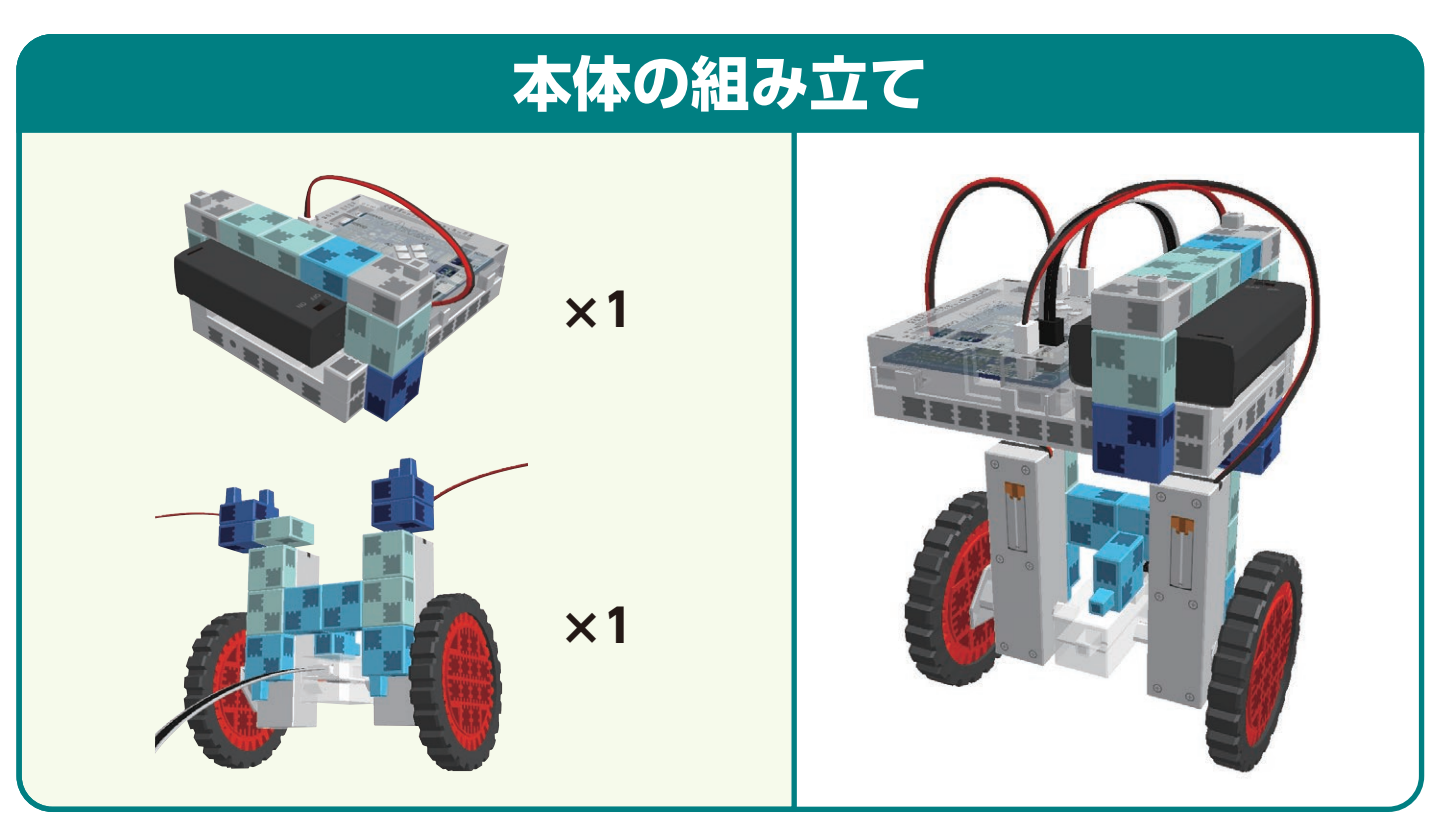

DC モーターからから出ているコードを M1•M2 に、ジャイロ・加速度センサーから出ている コードを A4 • A5 にまたぐように接続します。

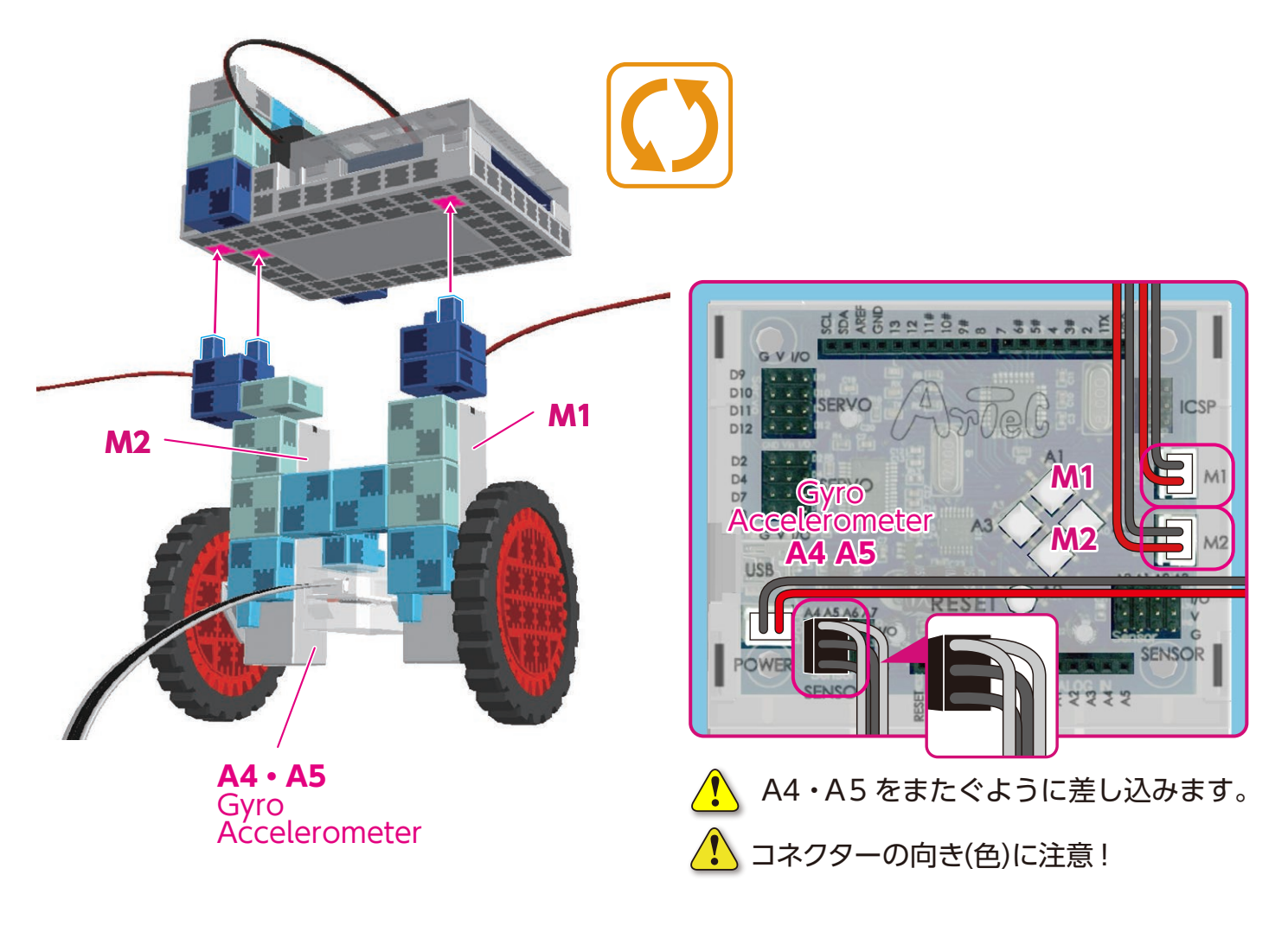

### ジャイロバランスロボの完成

ユードがモーターの可動部などに巻き込まれると、断線する恐れがあります。
 コードの取り回しに注意してください。
 ローボートをおたたいるがに、何るたちが下しく行たれていることを下応認して、

ᡗ ロボットを動作させる前に、組み立てが正しく行われていることを再確認してください。

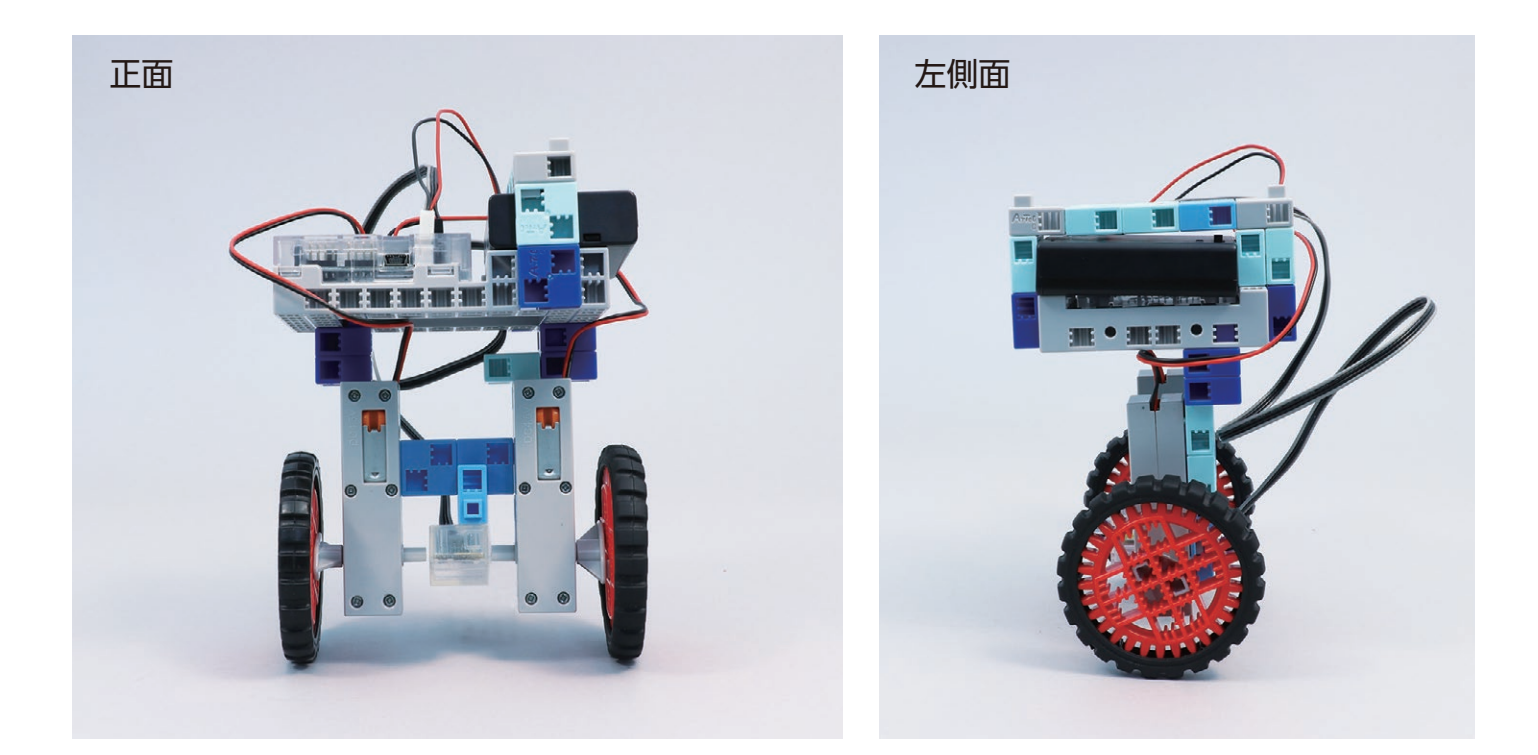

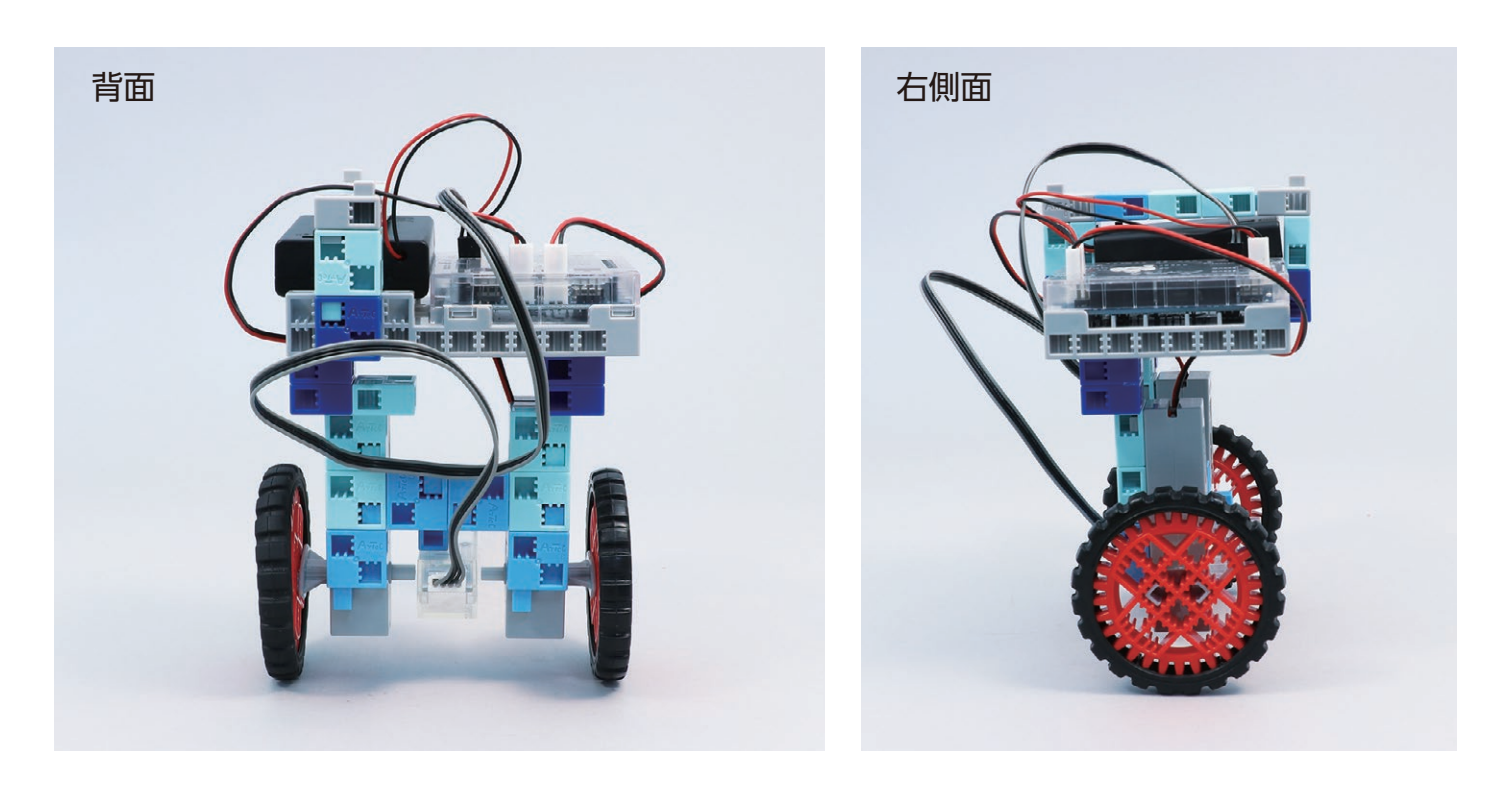

#### 電池の交換方法

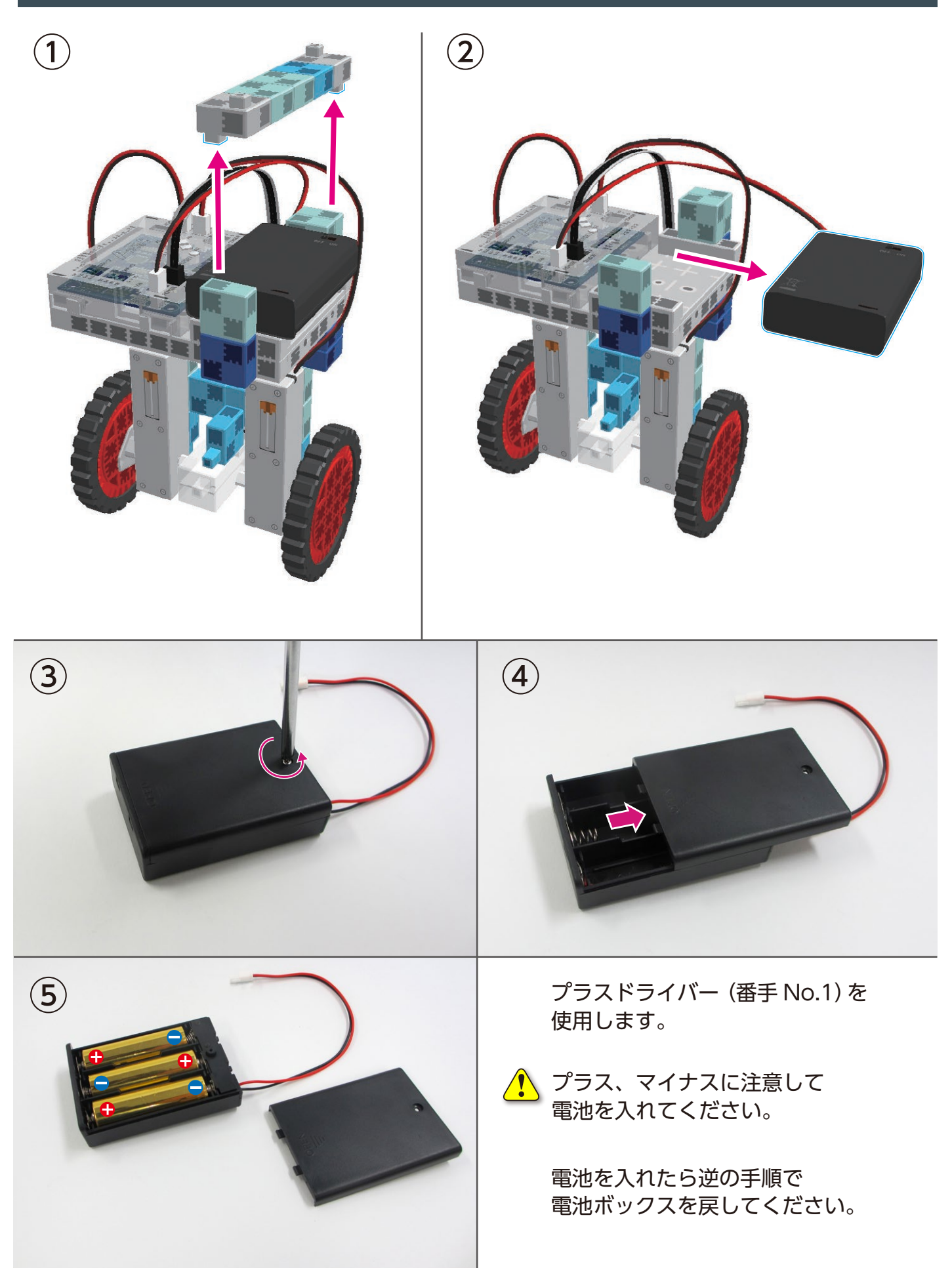

#### ジャイロバランスロボの動作

下記 URL の「Studuino プログラミング環境セットアップ方法」に従い、 ソフトウェアのインストールを行ってください。 \*>ソフトウェアがインストールされている場合は①に進んでください。

### http://www.artec-kk.co.jp/studuino/

インストールするソフトウェアのバージョンは ver. 2.x.x [オプションパーツ対応] を選択してください。

- Studuino 本体と PC を USB ケーブルで接続します。
   詳細は「Studuino プログラミング環境取扱説明書」 1.3. Studuino について を参照してください。
- 下記 URL の Artec Robo ページから「Artec Robo 作例集」に入り、プログラムファイル
   「GyroBalancer.bpd」をダウンロードしてください。

### http://www.artec-kk.co.jp/artecrobo/

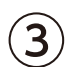

(6)

ダウンロードしたプログラムファイルを開きます。

※ご使用いただくパソコンに Ver.1.×.× もイン ストールしている場合は、プログラムファイル をクリックして開くと、Ver.1.×.× が起動して しまう場合があります。 ダウンロードしたプログラムファイルを開く場 合、Ver2.×.× から「ブロックプログラミング 環境」を起動して、「ファイル」から「開く」を クリックして開いてください。

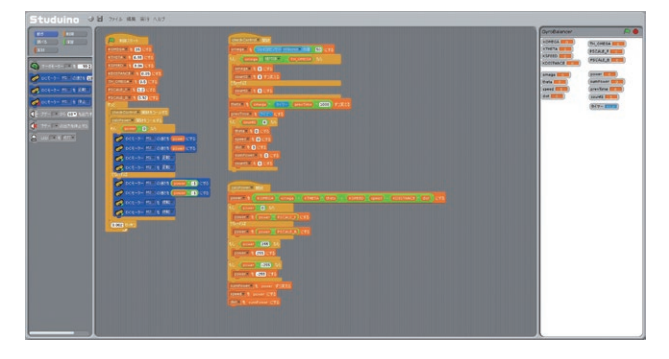

4 メニューの「実行」より
 「プログラム作成・転送」
 を選択し、基板本体に
 プログラムを転送します。

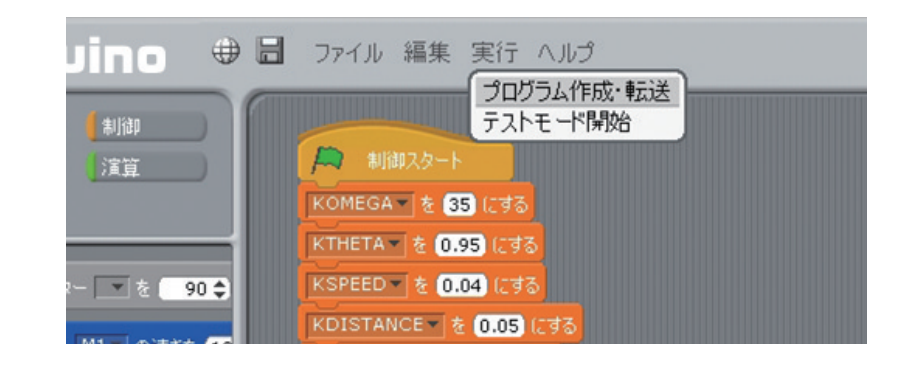

(5) 基板本体から USB ケーブルを取り外します。

電池ボックスのスイッチを「ON」にすると、ロボットが動作をはじめます。

#### センサー値の条件設定

この作例は、電池の残量や、接地面の違いなどで、バランスの取りやすさが変わり、姿勢を保っ ていられる時間が大きく変わります。残量が十分ある電池を使用してください。

また、接地面が平らすぎると短い時間で転倒してしまいます。毛の浅い絨毯など、少し抵抗のある場所で動かしていただくと、より長い時間バランスを取り続けることが可能です。

それでもうまくバランスが取れない場合は プログラムの最初で設定しているパラメータ を調整してください。

| Studuino 🕀 🗟 ファイル 編集 実行 ヘルプ                                                  |                                                 |
|------------------------------------------------------------------------------|-------------------------------------------------|
| 動き         制御           調べる         濱算                                       |                                                 |
|                                                                              | KOMEGA を 35 にする<br>KTHETA を 0.95 にする            |
| <ul> <li>         ・ サーボモーター ▼ を 90 ◆         ・         ・         ・</li></ul> | KSPEED を 0.04 にする<br>KDISTANCE を 0.05 にする       |
| G DCモーター M1 を 正転 -                                                           | PSCALE_FY & 1.2 (143)<br>PSCALE_BY & 0.92 (143) |
| DCモーター M1 を 停止 *                                                             | CheckControl 関数をコールする                           |

KOMEGA 🔻 を 35 にする

ロボットの傾く速さに応じて速度を変えるためのパラメータです。 ロボットがバランスを取れずにすぐ倒れてしまう場合は、このパラメータを少し上げることで、 反応速度を上げ、倒れにくくすることができます。

#### KTHETA 🔻 を (0.95) (こする

ロボットの傾きに応じて速度を変えるためのパラメータです。 傾いたとき、元に戻るのに時間がかかる場合は、このパラメータを少し上げることで、 より速く正常な位置に戻りやすくなります。

#### KSPEED▼ を 0.04 にする

モーターの回転速度に応じて速度を変えるためのパラメータです。

KDISTANCE を 0.05 にする

ロボットの移動速度に応じて速度を変えるためのパラメータです。 ロボットがしばらく動いてから倒れてしまう場合、このパラメータを上げることで、 移動距離を少なくすることができます。

### センサー値の条件設定

TH\_OMEGA ▼ を 0.5 にする

傾く速さが小さい時に0とみなすための閾値です。

PSCALE\_F \* を 1.2 にする

前進時の DC モーターパワーの比率を変更できます。

PSCALE\_B \* を 0.92 にする

後退時の DC モーターパワーの比率を変更できます。